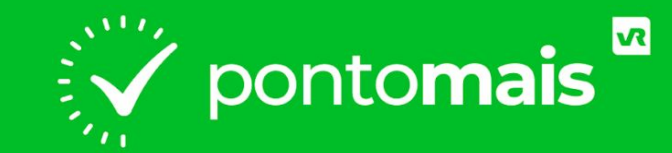

## MANUAL DE USO - COLETOR

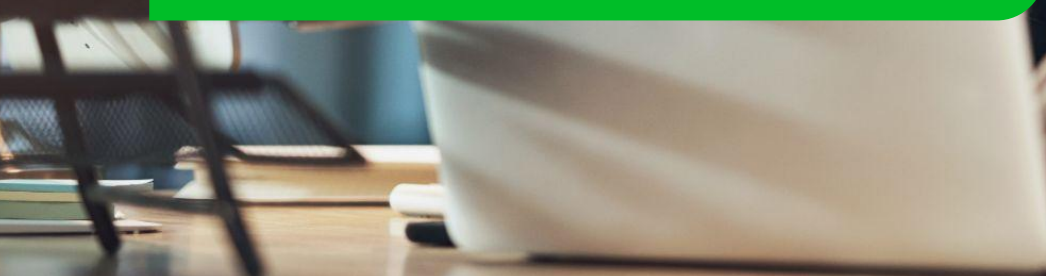

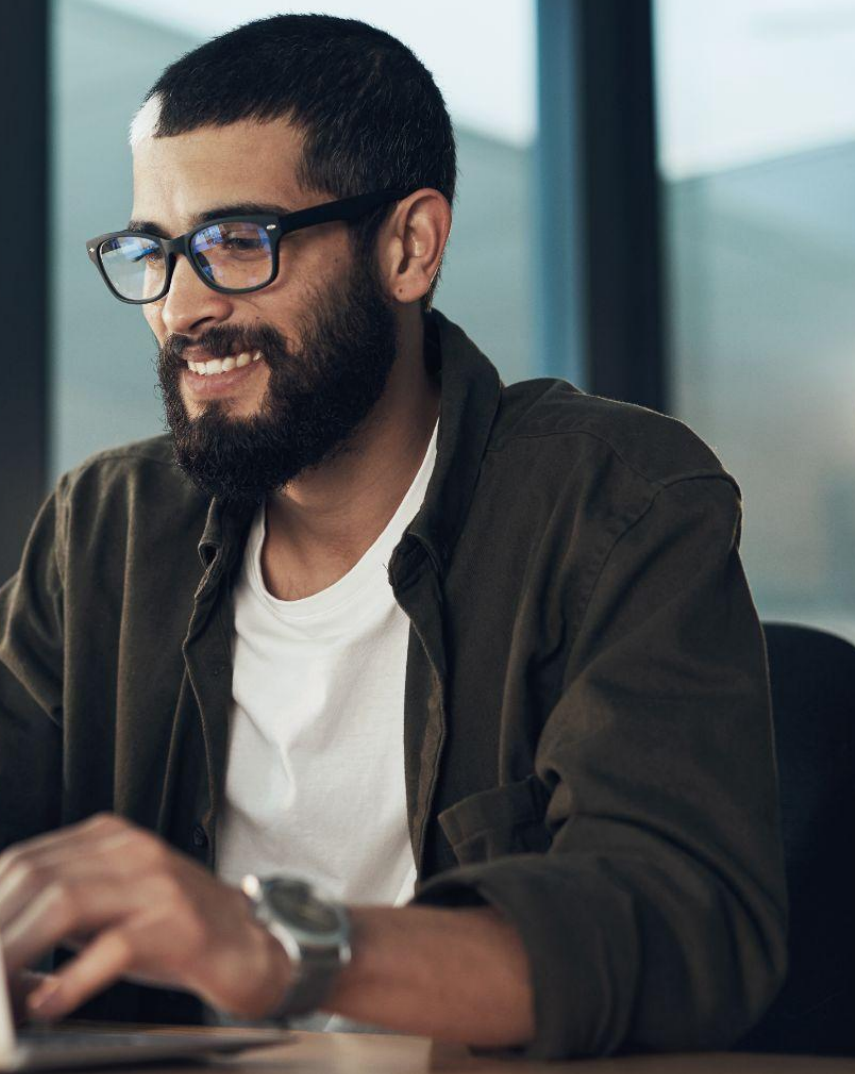

## O QUE É O PONTOMAIS COLLECTOR?

A Pontomais não comercializa relógios ponto, para atender a necessidade de clientes que utilizam esses equipamentos, nós disponibilizamos um software que integra o relógio de ponto com o sistema Pontomais.

O Pontomais Collector é um programa que fica instalado em um computador ou servidor e sincroniza os registros dos colaboradores para o sistema Pontomais.

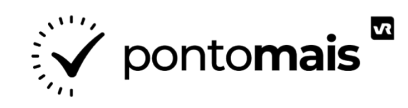

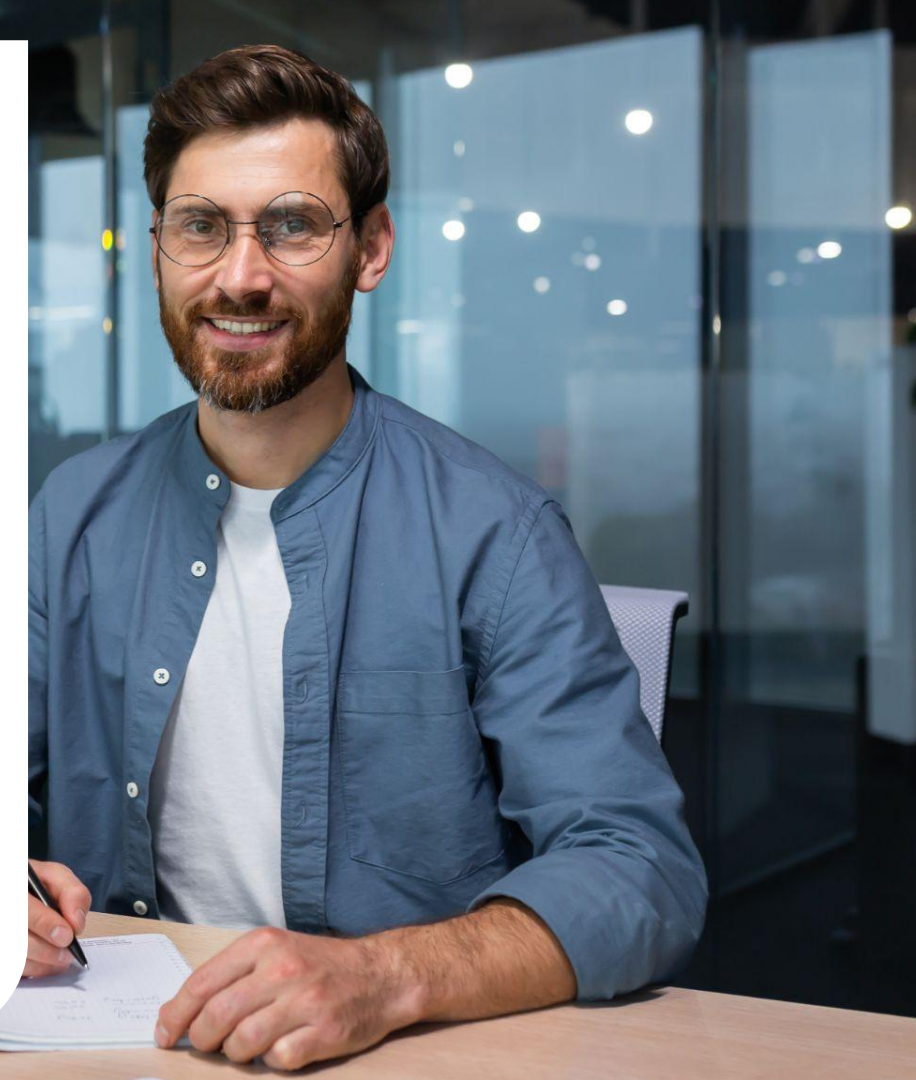

| pontomais<br>SUMÁRIO                   |      |
|----------------------------------------|------|
| CADASTRO:                              | . 04 |
| - Como cadastrar o relógio no sistema? | 05   |
| INSTALAÇÃO DO SOFTWARE:                | 10   |
| - Como fazer o download e instalação   | . 11 |
|                                        |      |
| CONFIGURAÇÃO:                          | 15   |
| - Como fazer a configuração do coletor | 16   |
|                                        |      |
| COLETOR PAROU:                         | 21   |
| - Coletor parou: o que fazer?          | 22   |

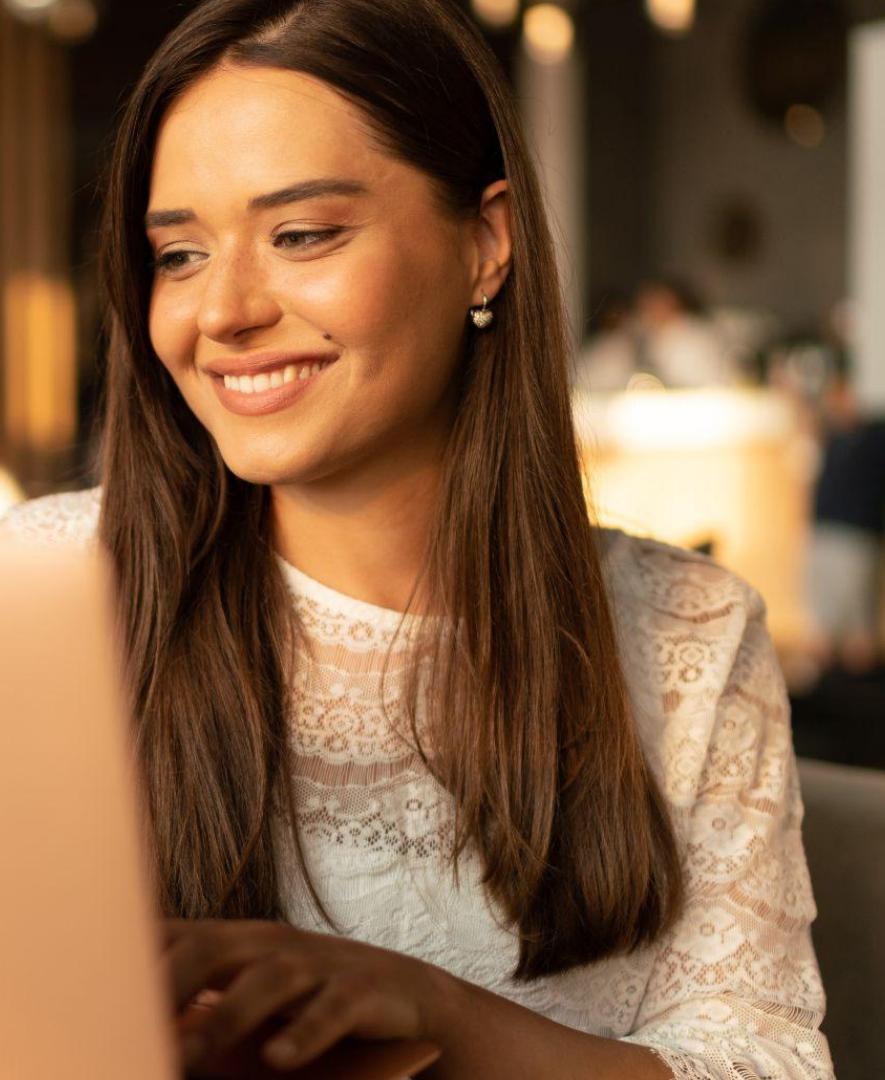

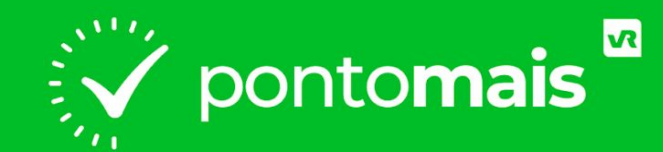

# CADASTRO

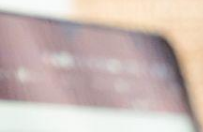

----

----

ponto**mais** 

# COMO CADASTRAR O RELÓGIO NO SISTEMA?

No menu vertical à esquerda, clique em "Configurações" e em seguida, ao lado direito da tela selecione a opção "Relógios ponto";

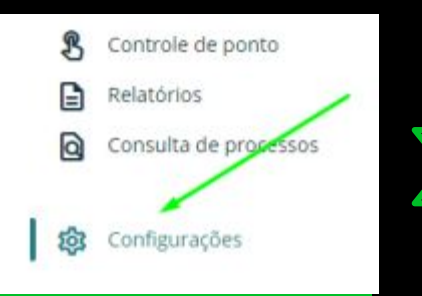

| Colaboradores cadastrados<br>10 | Relógios ponto cadastrados O           |
|---------------------------------|----------------------------------------|
| Minha empresa                   | Controle de ponto                      |
| Unidades de negócio             | Configuração de controle de ponto      |
| 📾 Centros de custo              | 🖬 Escala de trabalho / Sobreaviso      |
| Departamentos                   | Cercas virtuais e pontos de referência |
| © Turnos                        | Motivos de ajustes                     |
| Segurança                       | ▲ Feriados                             |
| Restrição de dispositivos       | 🖆 Exceções de jornada e atestados      |
| ★ Férias                        | S Etiqueta de ponto                    |
| Meus colaboradores              | integrações                            |
| 🛥 Equipes                       | Relógios ponto                         |
| 🖹 Cargos                        |                                        |
| L Colaboradores                 |                                        |
| 🛦 Alocação de colaboradores     | 🔲 Token da conta                       |

#### No topo da página selecione a opção "+ Relógios ponto";

| 占 Soft | ware de coleta | + Relógios ponto     | Nome × + | Pesquisar          | 3 |
|--------|----------------|----------------------|----------|--------------------|---|
| Código | Nome           | Número de fabricação | Local    | Unidade de negócio |   |
|        |                | Sen                  | n dados  |                    |   |

#### Preencha os campos com as informações do relógio;

| ⑦ Como cada       | astrar um relógio p        |  |  |
|-------------------|----------------------------|--|--|
| Código            | Nome do relógio ponto*     |  |  |
| Código            | Nome do relógio ponto      |  |  |
| CNPJ/CPF do forne | ecedor                     |  |  |
| Digite o CNPJ/    | /CPF                       |  |  |
| Unidade de negóc  | io*                        |  |  |
| Selecione uma     | a unidade de negócio 👻     |  |  |
| Acesso aos dados  | *                          |  |  |
| Selecione um      | tipo de acesso aos dados 👻 |  |  |
| Modelo do equipa  | imento*                    |  |  |
| Selecione um      | modelo do equipamento 🗸    |  |  |
| Nome do local     |                            |  |  |
| Nomo do loca      | , I                        |  |  |

### IMPORTANTE

As informações solicitadas no formulário vão variar de acordo com o modelo do relógio. Se você não encontrar o modelo do seu REP-C na listagem, entre em contato com o nosso suporte via chat ou e-mail: meajuda@pontomais.com.br com as informações abaixo (que devem ser obtidas com a fabricante do relógio):

- Fabricante:
- Modelo:
- Ano de fabricação:
- Manual do relógio:
- O relógio permite conexão externa de outros sistemas?
- Layout de integração ou SDK.

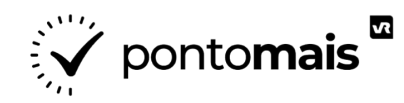

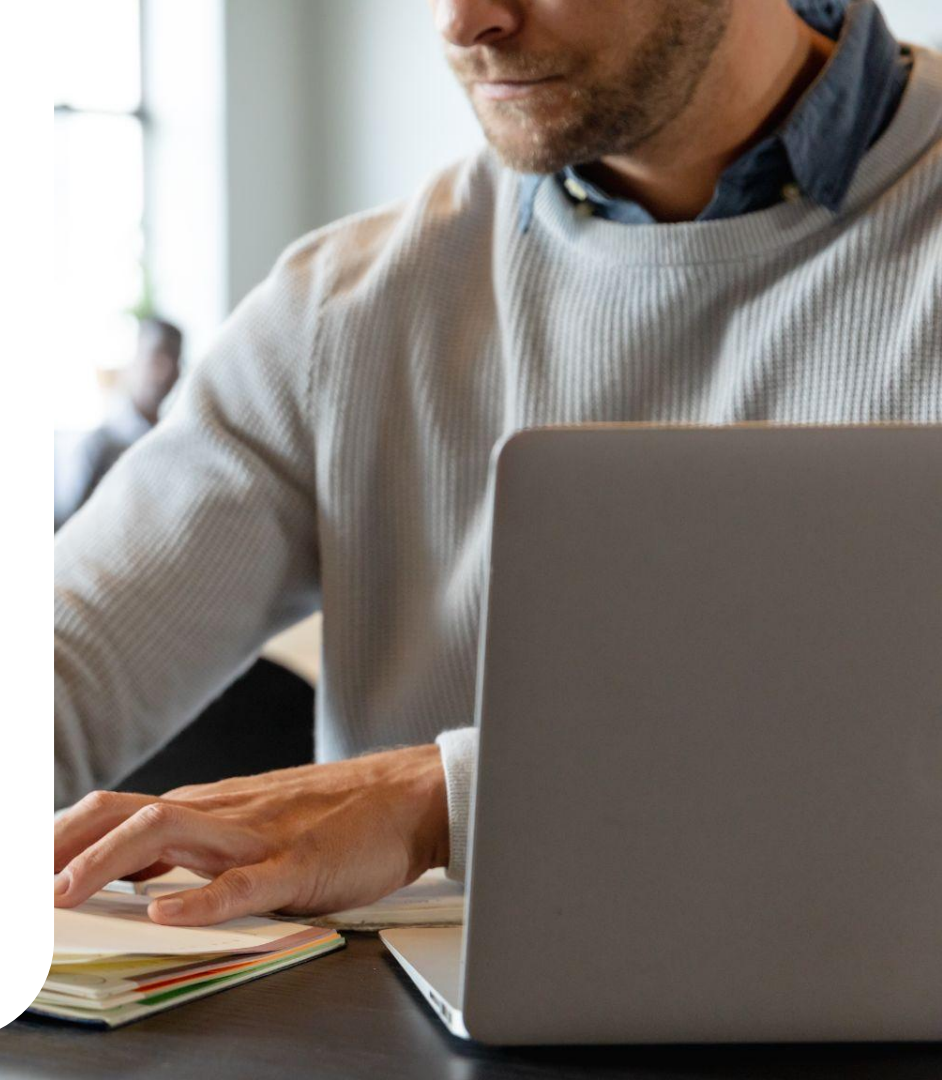

# pontomais

### INSTALAÇÃO DO SOFTWARE

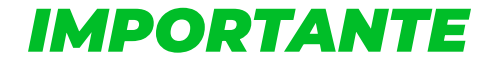

O coletor precisa ser instalado em uma máquina que esteja conectada à mesma rede de internet em que o relógio está conectado.

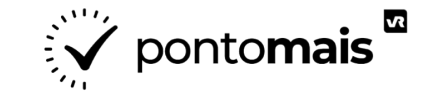

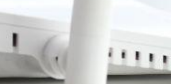

No menu lateral ao lado esquerdo, selecione a opção "Configurações" e no menu "Integrações", selecione a opção "Relógios ponto";

|                          | Meus colaboradores | Integrações        |
|--------------------------|--------------------|--------------------|
| Configuraçãos            | 🛎 Equipes          | Relógios ponto     |
| <b>zöz</b> conligurações | È Cargos           | 单 Arquivos fiscais |

No canto superior esquerdo selecione "Software de coleta" e o download iniciará;

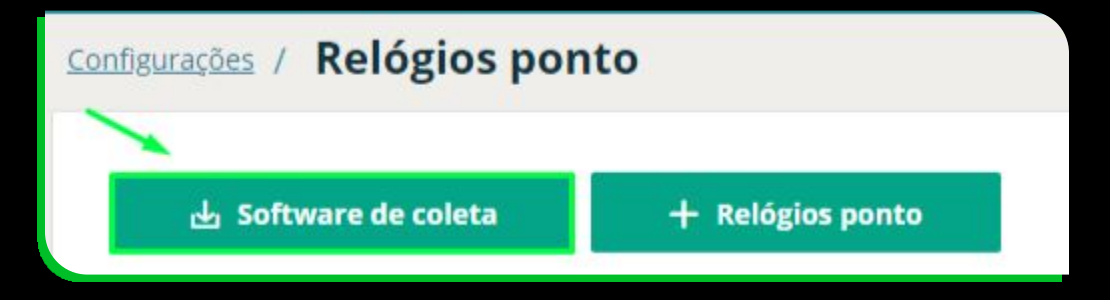

#### Quando a instalação for finalizada, abra o arquivo que foi baixado;

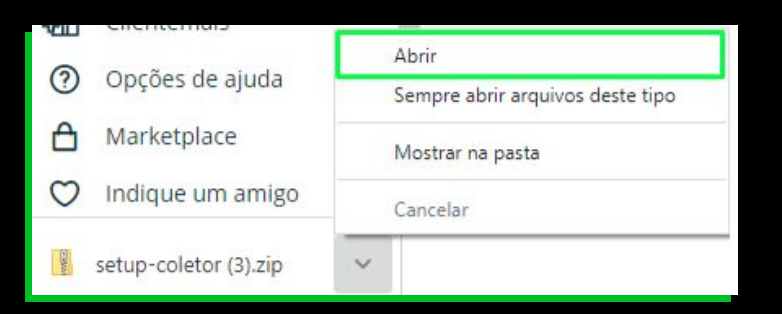

Após isso abra (execute) o instalador que está dentro deste arquivo;

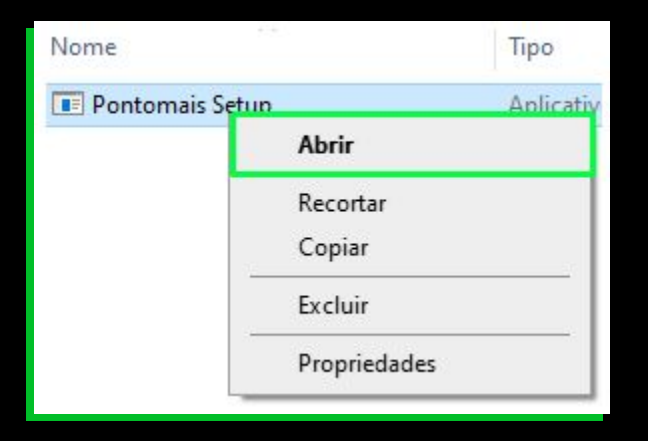

#### Em seguida, uma nova instalação irá iniciar, prossiga até que ela seja finalizada;

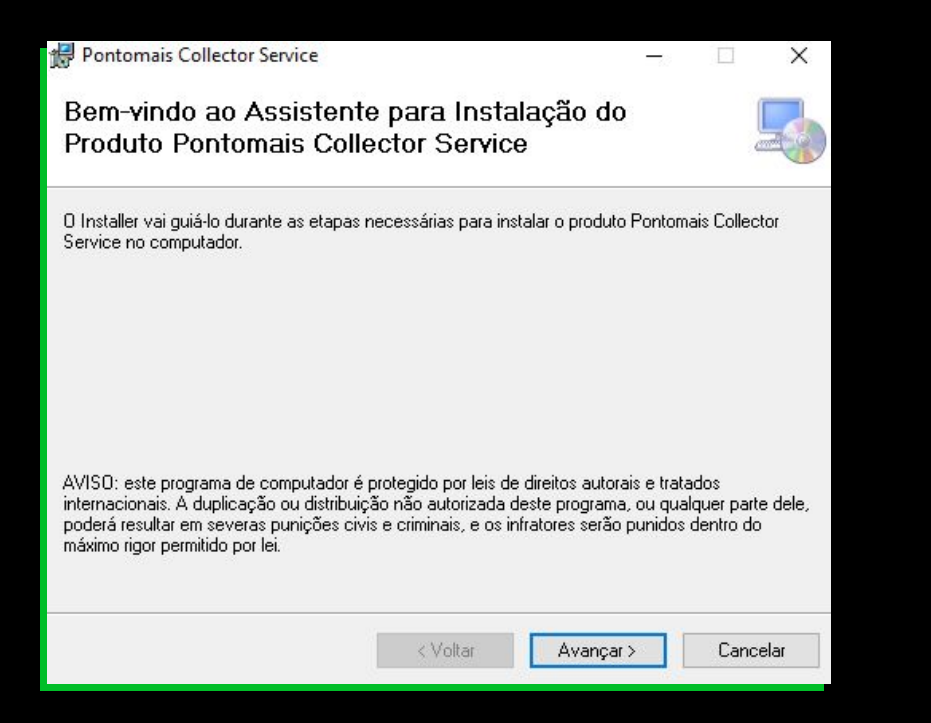

#### Ao final, um ícone chamado "Pontomais" será criado na sua área de trabalho.

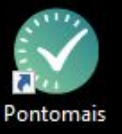

# pontomais

## CONFIGURAÇÃO

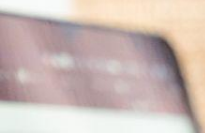

-----

----

-----

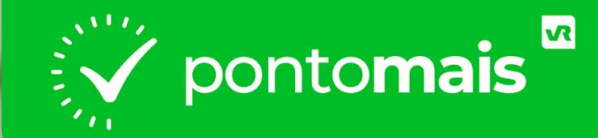

# COMO CONFIGURAR O COLETOR?

Em sua conta no sistema Pontomais, no menu lateral ao lado esquerdo, selecione a opção "Configurações" e no menu "Integrações", selecione a opção "Token da conta";

|                  | Meus colaboradores          | Integrações                        |
|------------------|-----------------------------|------------------------------------|
| Configuraçãos    | 🛤 Equipes                   | Relógios ponto                     |
| in configurações | 畠 Cargos                    | ▲ Arquivos fiscais                 |
|                  | ▲ Colaboradores             | ✤ Exportação de folha de pagamento |
|                  | 🔥 Alocação de colaboradores | 🔲 Token da conta                   |

#### Copie o token exibido;

Abra o programa instalado na sua área de trabalho nomeado como "Pontomais";

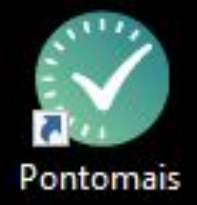

# No programa instalado, selecione a opção "Configurações", cole o token copiado e salve;

| Downlo          | ads 🖈<br>entos 🖈 | Nome<br>Pontomais S | Configurações                          |
|-----------------|------------------|---------------------|----------------------------------------|
| Driver Configu  | urações At       | ualizar             | Enderego: mtp 7/apitporcomasweb.com.pr |
| ID              | Nome             | Fabricant           | Taken:                                 |
|                 |                  |                     | Intervalos:                            |
|                 |                  |                     | Notificação 60 🚖 segundos              |
|                 |                  |                     | Coleta: 60 🔄 segundos                  |
|                 |                  |                     | Requisição: 60 🚖 segundos              |
|                 |                  |                     | Proxy.                                 |
|                 |                  |                     | Endereço:                              |
|                 |                  |                     | Porta: 0                               |
|                 |                  |                     | Log                                    |
| Conexão Pontoma | iist             |                     | Debug                                  |
| 1 item 1 iter   | n selecionadi    | a 8,47 MB           | Salvar Cancelar                        |

#### Selecione a opção "Debug" e clique na opção "Salvar";

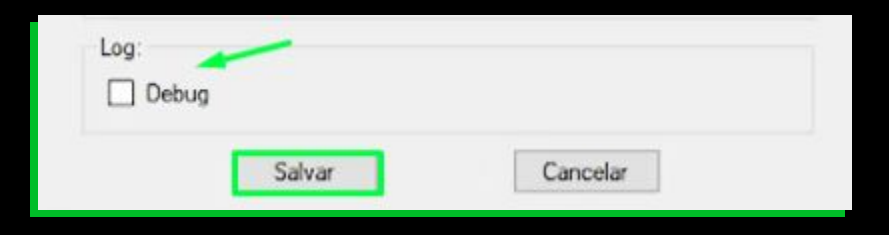

#### Selecione a opção "Driver" e clique em "Iniciar serviço";

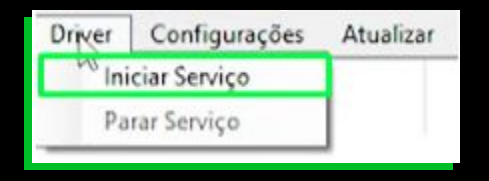

# Os relógios que você cadastrou no nosso site irão aparecer, selecione a caixa de seleção ao lado direito deles;

| D X       | - 1          | Pontomais Collector Viewer |                       |                               |                         |          |               |        |
|-----------|--------------|----------------------------|-----------------------|-------------------------------|-------------------------|----------|---------------|--------|
| £         | -            |                            |                       |                               | fizar                   | Atualiza | Configurações | Driver |
| Conectar? | Status       | Útimo ponto                | Útimo NSR<br>Coletado | Cadastro REP<br>atualizado em | Fabricante              |          | None          | ID     |
|           | Não Iniciado | -                          | a                     | 03/11/2021 22:58              | Control ID - (DClass o  |          |               |        |
|           | Não Iniciado | -                          | 0                     | 04/11/2021 11:50              | Control ID - (IDClass o |          |               |        |
| lo        | Não Iniciad  | 2                          | 0                     | 04/11/2021 11:50              | Control ID - (IDClass o |          |               |        |

#### Selecione a opção "Driver" e clique em "Parar serviço";

| Pont   | tomais Collector V | iewer     |
|--------|--------------------|-----------|
| Driver | Configurações      | Atualizar |
| Ini    | ciar Serviço       |           |
| 2a     |                    |           |
| 757470 | 1 Made I Smith     | Dana C 1  |

#### Selecione novamente a opção "Driver" e clique em "Iniciar serviço";

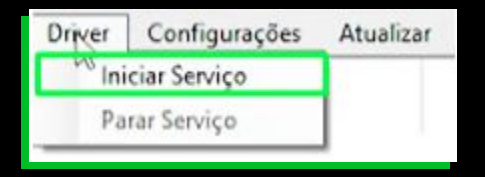

Assim, o sistema irá iniciar a coleta de registros e o status do relógio irá alternar entre aguardando, coletando e salvando.

# ponto**mais**

### **COLETOR PAROU: O QUE FAZER?**

As instruções a seguir vão te auxiliar caso o coletor tenha parado de coletar os pontos vindos do seu relógio, siga este passo a passo realizando os testes para que volte a coletar os pontos normalmente.

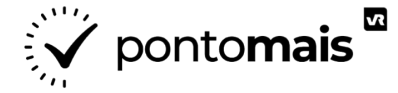

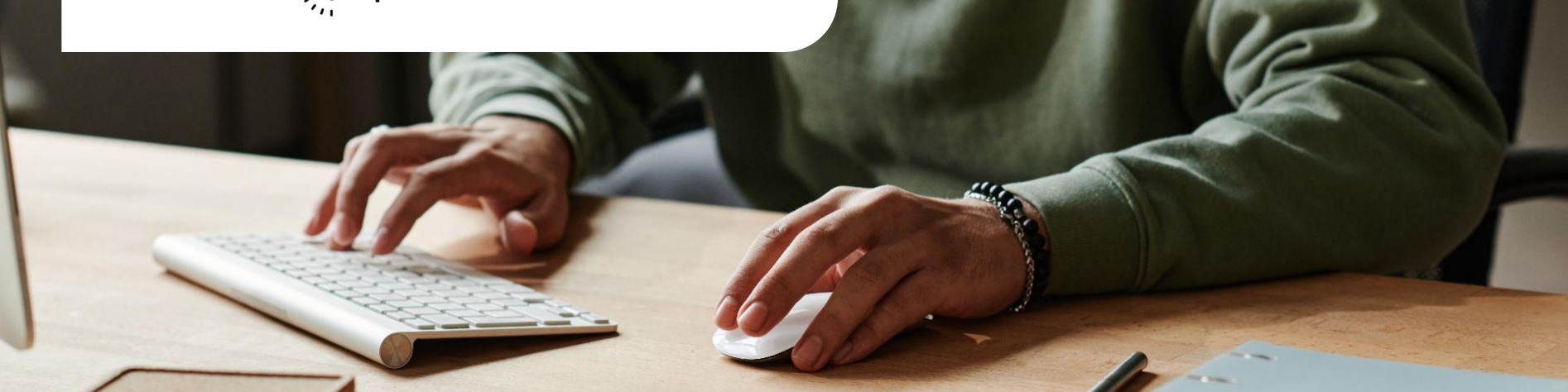

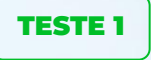

Confira se o computador em que o software de coleta foi instalado está ligado na mesma rede de internet que o relógio físico.

Essa verificação é necessária para que possa ocorrer a comunicação entre o relógio e o sistema Pontomais,

O coletor precisa ser instalado em uma máquina que esteja conectada à mesma rede de internet em que o relógio está conectado

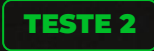

#### TESTE DE PING

Clique no botão do windows > Digite CMD > Ao abrir tela de prompt de comando > Digite PING + IP do relógio > Respondendo corretamente em verde e Erro em vermelho:

| C:\Users\Pontomais>ping 192.168.100.104                   | C:\Users\Pontomais>ping 192.168.10.100                      |
|-----------------------------------------------------------|-------------------------------------------------------------|
| Disparando 192.168.100.104 com 32 bytes de dados:         | Disparando 192.168.10.100 com 32 bytes de dados:            |
| Resposta de 192.168.100.104: bytes=32 tempo=102ms TTL=64  | Esgotado o tempo limite do pedido.                          |
| Resposta de 192.168.100.104: bytes=32 tempo=48ms TTL=64   | Esgotado o tempo limite do pedido.                          |
| Resposta de 192.168.100.104: bytes=32 tempo=108ms TTL=64  | Esgotado o tempo limite do pedido.                          |
| Resposta de 192.168.100.104: bytes=32 tempo=195ms TTL=64  | Esgotado o tempo limite do pedido.                          |
| Estatísticas do Ping para 192.168.100.104:                | Estatísticas do Ping para 192.168.10.100:                   |
| Pacotes: Enviados = 4, Recebidos = 4, Perdidos = 0 (0% de | Pacotes: Enviados = 4, Recebidos = 0, Perdidos = 4 (100% de |
| perda),                                                   | perda),                                                     |

Caso seu IP do relógio não esteja respondendo, o ideal é entrar em contato com a TI da sua empresa ou com o responsável pela sua rede.

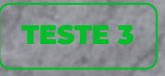

### Se os testes anteriores não foram positivos reinicie o relógio ponto

Retire o relógio da tomada por 10 segundos e depois ligue novamente.

Mas antes de realizar esse processo, verifique com o fabricante do seu relógio se com essa ação não haverá bloqueio nas funcionalidades do relógio.

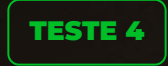

caps loci

#### **CONFIRA NOVAMENTE O PONTOMAIS COLLECTOR**

#### Confira o status do relógio no aplicativo Pontomais Collector: Aguardando > Coletando > Salvando

Se o último NSR alterou e o registro foi coletado , tudo certo!

Esse é um caminho para localização das pastas que determina se a comunicação deu certo ou não e os pontos foram enviados ao sistema.

C:\Program Files (x86)\Pontomais\Pontomais Collector Service\logs

Se a comunicação está ocorrendo ele cria 3 arquivos log: (service log/ lidos/ enviados)

Dê uma olhada nas datas de última atualização ;)

### **IMPORTANTE**

Caso após os testes o coletor ainda não tenha voltado a coletar entre em contato com o nosso suporte via chat ou pelo e-mail meajuda@pontomais.com.br

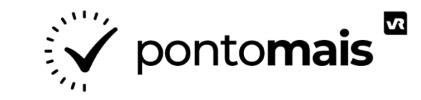

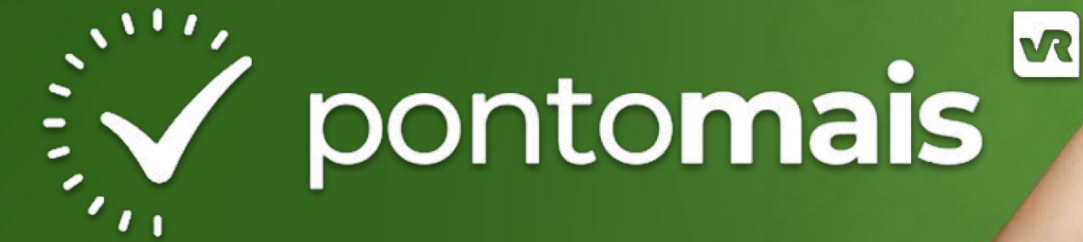

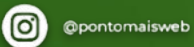

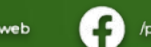

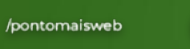

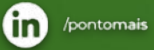

Pontomais

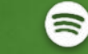

Ponto ao Cubo

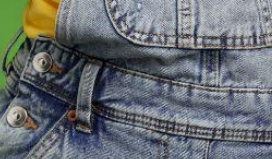